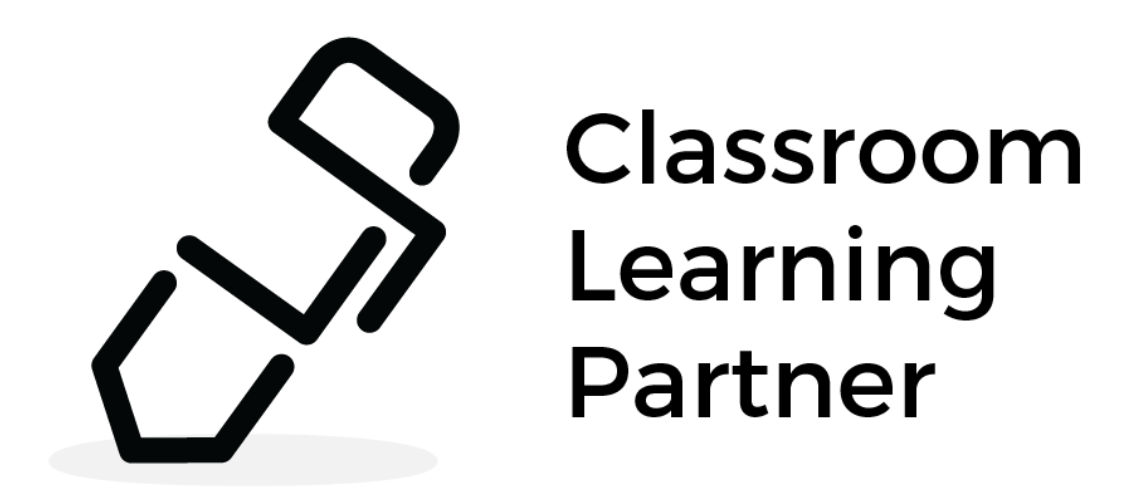

## Export to PDF Documentation

March 2017

Both teachers and students can export notebook pages to PDF format. It is only possible to export a PDF of the pages that are currently loaded.

- 1. Open a notebook, or particular pages or a session.
- 2. Tap on the CLP icon in the top left corner.
- 3. With Export selected on the left menu bar, tap one of the options pictured below:
  - a. Convert Notebook Pages (that are currently loaded)
  - b. **Convert Submissions for this Page** (for the currently selected page)
  - c. Convert All Submissions (of all the notebook pages currently loaded)

| $\langle \in \rangle$ |                     |                                | Classroom                      |
|-----------------------|---------------------|--------------------------------|--------------------------------|
| $\bigcirc$            | Export              |                                |                                |
| Info                  | Create PDF Document |                                |                                |
| New                   |                     |                                |                                |
| Open                  |                     | PDF<br>Convert Submissions for | PDF<br>Convert All Submissions |
| Export                |                     | this Page                      |                                |

Exported notebooks appear in a folder on the Desktop called **Notebooks - PDF**. Files are named in this format: [notebook name], [user name], [page range], [date time]